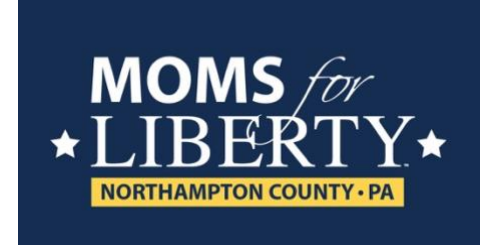

# HOW TO REGISTER FOR A MEETING

Go to our Chapter website

Make sure you are logged in.

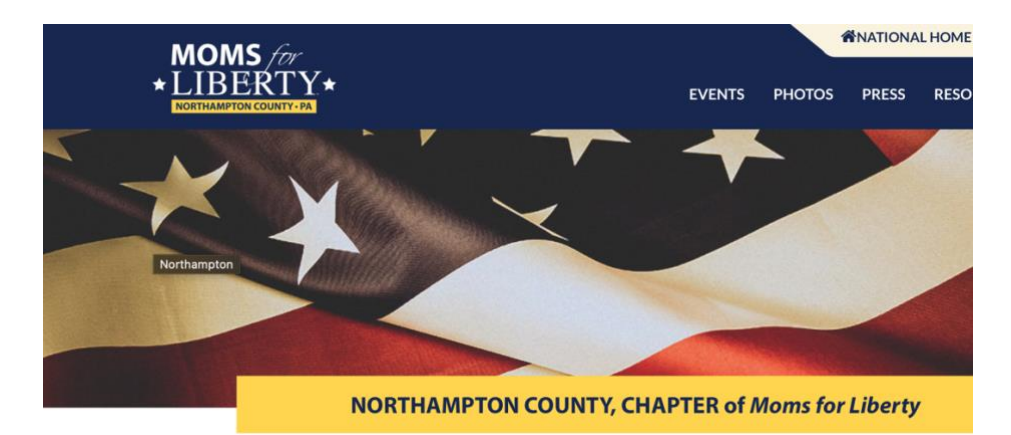

Scroll down to the "Events" section of the page:

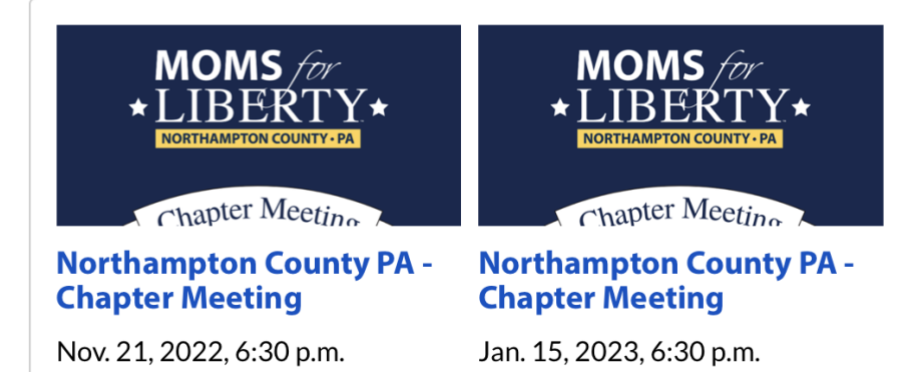

**Upcoming Events** 

Click on the event you want to register for and click "RSVP NOW" button

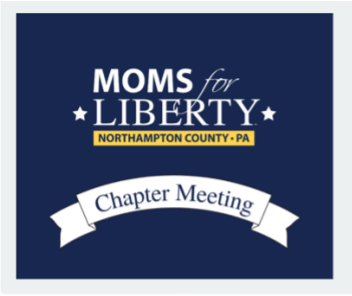

#### DESCRIPTION

Please join us for our monthly chapter meeting for the Moms for Liberty Northampton County - PA Chapter

NOV. 21, 2022

#### Northampton County PA -Chapter Meeting

**The Farm & Table Restaurant** 119 S. Main Street Nazareth, PA 18064 United States of America

#### DATE AND TIME

Mon, Nov. 21, 2022 6:30 p.m. - 7:30 p.m. (GMT-0500) US/Eastern

LOCATION The Farm & Table Restaurant 119 S. Main Street Nazareth, PA 18064 United States of America

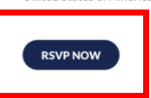

Make sure your information is included (should already be there) and indicate in the comments if you want to order food during the event.

Make sure the box to receive event reminders is checked

Click "RSVP"

### Registration

Northampton County PA - Chapter Meeting Nov 21, 2022

6:30 p.m. - 7:30 p.m.

First name Aly

Last name Warner

Email (Enter twice to verify)

alyM4Lnorco@proton.me

alyM4Lnorco@proton.me

Company name

Phone 814-270-9376

| Comments | ٦ |
|----------|---|
|          |   |
|          |   |
|          |   |
|          |   |
|          |   |
|          |   |
|          |   |
|          |   |
|          |   |
|          |   |
|          |   |
|          |   |
|          |   |
| 1        |   |

Receive event reminders

ADD ANOTHER REGISTRANT

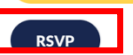

Review your registration and if correct, click the green button "Confirm My Registration"

## Registration

Northampton County PA - Chapter Meeting

#### Nov 21, 2022 6:30 p.m. - 7:30 p.m.

Please review the following.

Your registration will not be completed until you click "Confirm My Registration" at the bottom of this page.

#### #1

- First name: Aly
- Last name: Warner
- Email: alyM4Lnorco@proton.me
- Company name:Phone: 814-270-9376
- Phone: 814-270-9378
  Comments: I plan to order dinner
- Receive event reminders: True

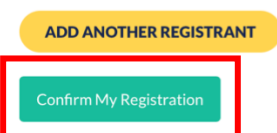

A confirmation message will appear confirming your registration.

### Registration

# You are registered. Enjoy the event!

#### Northampton County PA - Chapter Meeting

https://www.momsforliberty.org/events/987/ Please join us for our monthly chapter meeting for the Moms for Liberty Northampton County - PA Chapter

#### **Your Details**

#### **Registration Number: 1452**

Edit Registrant(s) Info Cancel Registration

Aly Warner (registered as ) Cancel

Register More People Addons ... (0)

.....

#### **Payment Details**

Payment Method: None <u>View invoice</u>

> Total \$0.00 Balance **\$0.00**

\$0.00

The registration process is complete.